# <u>Mise à jour du mode de connexion au</u> <u>serveur Impact emploi</u>

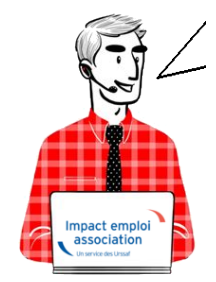

Fiche Pratique – Paramétrage : Mise à jour du mode de connexion au serveur Impact emploi

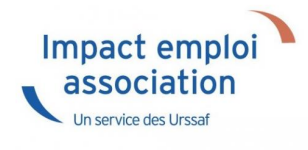

### ► <u>Contexte</u>

Si après le téléchargement d'une mise à jour, le lancement du logiciel ne s'effectue pas, c'est que vous devez être confronté à un problème de connexion au serveur d'Impact emploi.

-> Vous devez alors vérifier l'état de votre connexion au serveur grâce aux icônes suivantes :

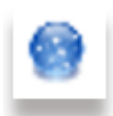

• Si vous avez une **boule bleue** en bas à droite de votre écran, dans les notifications : Votre **installation IEA est connectée** à notre serveur de production.

-> Dans ce cas, vous devez simplement relancer la « *Procédure de connexion au serveur* » (<u>Accès direct à la procédure de connexion ICI</u>).

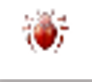

• Si vous avez un scarabée rouge en bas à droite de votre écran, dans les notifications : Votre installation IEA est déconnectée de notre serveur de production car vous êtes en mode assistance.

-> Dans ce cas vous devez alors **désactiver le mode assistance** <u>avant</u> **d'effectuer la procédure de connexion au serveur** (<u>Accès direct rubrique</u> <u>« Désactiver le mode assistance » ICI</u>).

### Procédure de connexion au serveur

- Faites un clic droit sur la boule bleue (ou boule bleue accompagnée du cœur)
- Sélectionnez l'option « Paramètres de connexion » :

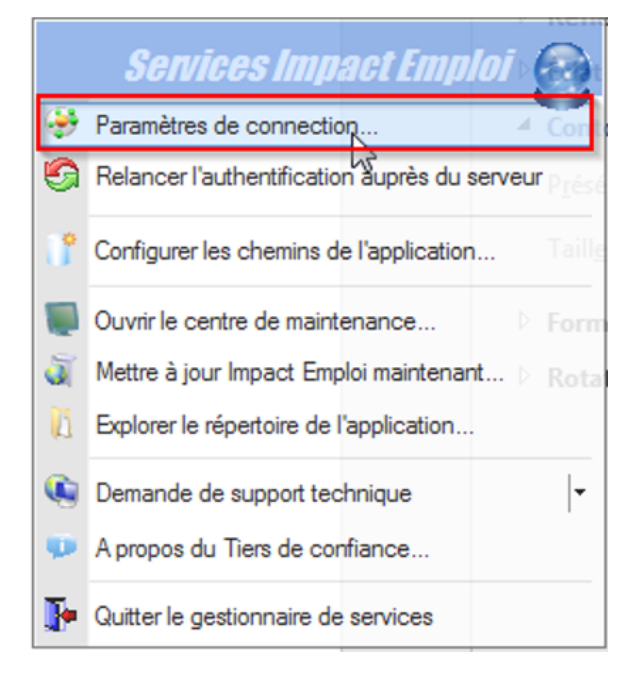

- Dans la fenêtre qui s'affiche, cochez la case « **Sécurisé** » dans la partie « **Mode de connexion** »
- Remplacez l'adresse <u>du serveur d'authentification</u> par « https://impact-emploi.urssaf.fr«
- Remplacez l'adresse <u>du serveur de mise à jour</u> par « https://impact-emploi.urssaf.fr/updates« :

| Impact Emploi - [Connect                                                   | tion]               |  |  |  |  |  |  |
|----------------------------------------------------------------------------|---------------------|--|--|--|--|--|--|
| Connection<br>- Configuration de votre accès réseau ainsi que l'adresse du |                     |  |  |  |  |  |  |
| Type de connection                                                         |                     |  |  |  |  |  |  |
| O Connection par l'intermédiaire d'un serveur proxy                        |                     |  |  |  |  |  |  |
| - Proxy :                                                                  | - Port : 0 Secure 1 |  |  |  |  |  |  |
| O Connection directs associate theory                                      |                     |  |  |  |  |  |  |
| Connection directe par reseau k                                            |                     |  |  |  |  |  |  |
| Connection en utilisant les paramètres d'Internet Explorer                 |                     |  |  |  |  |  |  |
| Mode de connection                                                         |                     |  |  |  |  |  |  |
| - Normal - Eterno                                                          | u 🔸 💿 Sécurisé      |  |  |  |  |  |  |
| Adresse du serveur d'authentit                                             | fication :          |  |  |  |  |  |  |
| https://impact-emploi.urssaf.fr                                            | $\oslash$           |  |  |  |  |  |  |
| Auresse du serveur de mise a                                               | jour .              |  |  |  |  |  |  |
| https://impact-emploi.urssaf.fr/updat                                      | es 🖉                |  |  |  |  |  |  |
| Adresse d'authentification Net Entreprise :                                |                     |  |  |  |  |  |  |
| https://services.net-entreprises.fr/au                                     | thentifier/1.0/     |  |  |  |  |  |  |
| Iester l'accès aux serveurs                                                |                     |  |  |  |  |  |  |
| Enregistrer Quitter                                                        |                     |  |  |  |  |  |  |

• Vérifiez en cliquant sur le bouton « Tester l'accès aux serveurs » :

Inter l'accès aux serveurs

-> Suite au test, vous pouvez être confrontés aux trois cas suivants (détaillés dans les rubriques ci-dessous) :

- 1. Connexion au serveur réussie
- 2. Échec de connexion au serveur
- 3. Connexion aux serveurs réussie mais échec dans le lancement du logiciel

### <u>Cas n°1 : Connexion au serveur réussie</u>

• Le message suivant s'affiche :

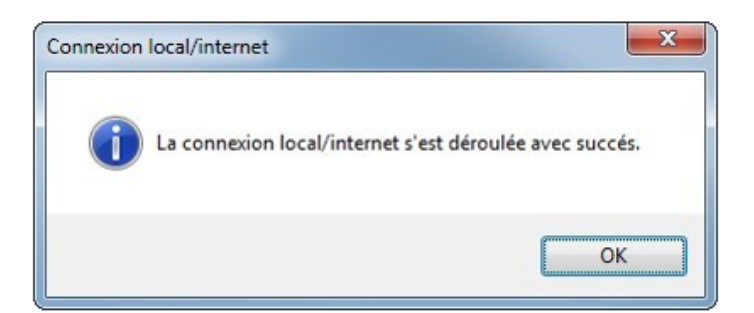

• Une coche verte apparaît au bout des adresses :

| - Configuration deserveur Impact Emplo                                                                                      | oi - [Connection]    | <b>ECTION</b><br>au ainsi que l'ad | x<br>The set of the set of the set o |  |  |  |
|----------------------------------------------------------------------------------------------------|----------------------|------------------------------------|----------------------------------------------------------------------------------------------------|--|--|--|
| Type de connec                                                                                                    | tion                 |                                    | p                                                                                                    |  |  |  |
| O Connection par l'intermédiaire d'un serveur proxy                                                                         |                      |                                    |                                                                                                    |  |  |  |
| - Proxy :                                                                                                    | -8                   | ort: 0                             | écunsé :                                                                                                    |  |  |  |
| Connection directe par réseau local     O Connection en utilisant les paramètres d'Internet Explorer     Mode de connection |                      |                                    |                                                                                                    |  |  |  |
| O Normal                                                                                                    | O Etendu             | Século                             | irisé                                                                                                    |  |  |  |
| Adresse du serve                                                                                                    | eur d'authentificati | on :                               |                                                                                                    |  |  |  |
| https://impact-emplo                                                                                                    | xi.urssaf.fr         |                                    | $\bigcirc$                                                                                                    |  |  |  |
| Adresse du serve                                                                                                    | eur de mise à jour : |                                    |                                                                                                    |  |  |  |
| https://impact-emploi.urssaf.fr/updates                                                                                     |                      |                                    |                                                                                                    |  |  |  |
| Adresse d'authentification Net Entreprise :                                                                                 |                      |                                    |                                                                                                    |  |  |  |
| https://services.net-entreprises.fr/authentifier/1.0/                                                                       |                      |                                    |                                                                                                    |  |  |  |
| Lester l'accès aux serveurs                                                                                                 |                      |                                    |                                                                                                    |  |  |  |
|                                                                                                    |                      | Enregistrer                        | Quitter                                                                                                    |  |  |  |

• Cliquez sur « Enregistrer » puis « Quitter ».

-> La mise à jour est terminée. Vous pouvez relancer le logiciel.

## Cas n°2 : Échec de connexion au serveur

• En cas d'échec de la connexion, au lieu d'une coche verte, un rond rouge barré s'affiche au bout des adresses :

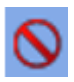

- Cliquez sur « **Quitter** ».
- La **boule bleue accompagnée d'un cœur rouge** apparaît (en bas à droite de votre écran, dans les notifications) :

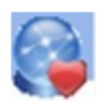

• Faites alors un **clic droit** sur cette icône puis sélectionnez « **Relancer** *l'authentification auprès du serveur* » :

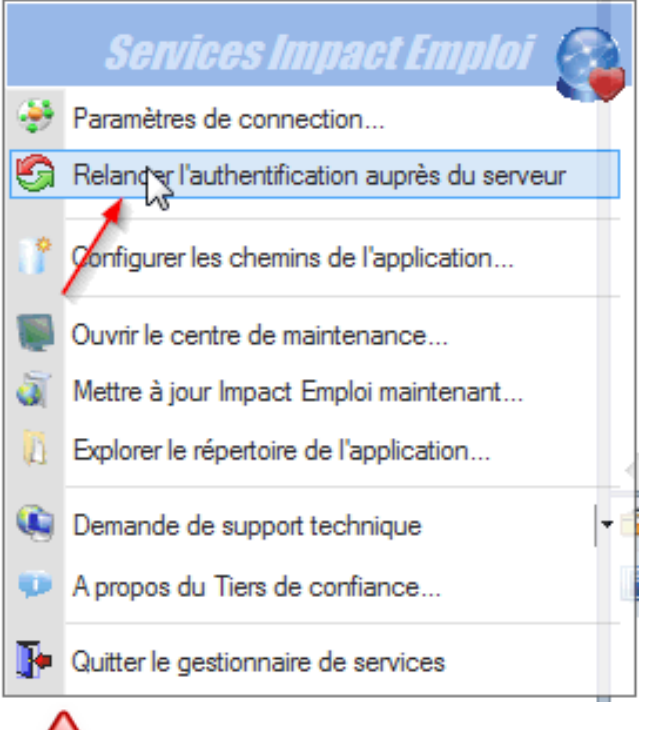

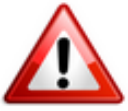

**Si malgré cette action le cœur rouge est toujours présent**, vous devez alors **contacter l'assistance** via l'adresse habituelle (<u>impact-emploi-</u> <u>association@urssaf.fr</u>) en précisant en **objet** « **Serveur de connexion 3.00.XX** » (indiquer numéro de version en cours).

-> En attendant l'intervention de l'assistance, l'utilisation du logiciel reste possible : Vous devez pour cela activer le mode assistance (<u>Accès</u> <u>direct rubrique « Activer le mode assistance » ICI</u>).

## Cas n°3 : Connexion au serveur réussie mais échec de lancement du logiciel

Au lancement d'IEA, la connexion aux serveurs fonctionne correctement, mais

**les informations récupérées ne vous permettent pas d'utiliser le logiciel** pour une des deux raisons suivantes :

• Serveur d'authentification / Autorisation refusée :

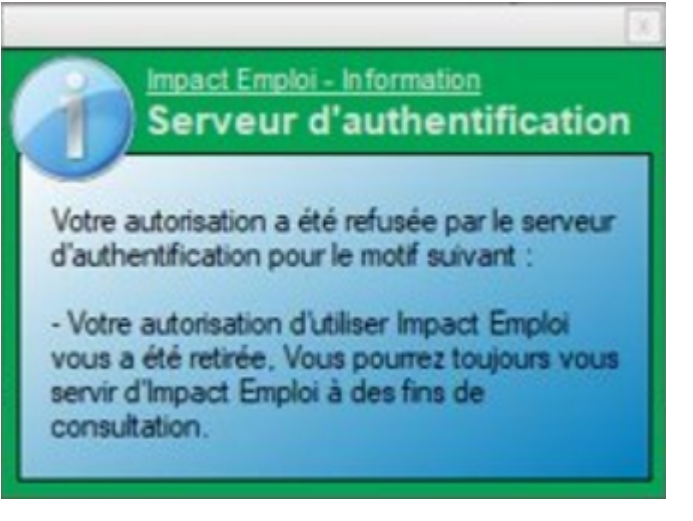

• Licence d'installation non reconnue :

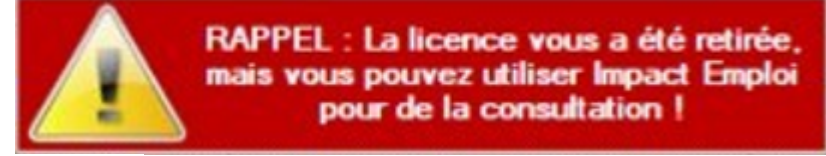

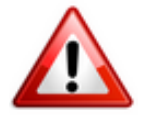

**Pour résoudre ces cas, une intervention technique est nécessaire, vous devez contacter l'assistance** *(impact-emploi-association@urssaf.fr)*.

En attendant l'intervention de l'assistance, l'utilisation du logiciel reste possible : Vous devez pour cela activer le mode assistance (<u>Accès direct</u> <u>rubrique « Activer le mode assistance » ICI</u>).

### Activer le mode assistance

• Faites un **clic droit sur la boule bleue avec le cœur** (en bas à droite de votre écran, dans les notifications) ;

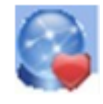

- Sélectionnez l'option « Demande de support technique » ;
- Choisissez « Activer le mode assistance » :

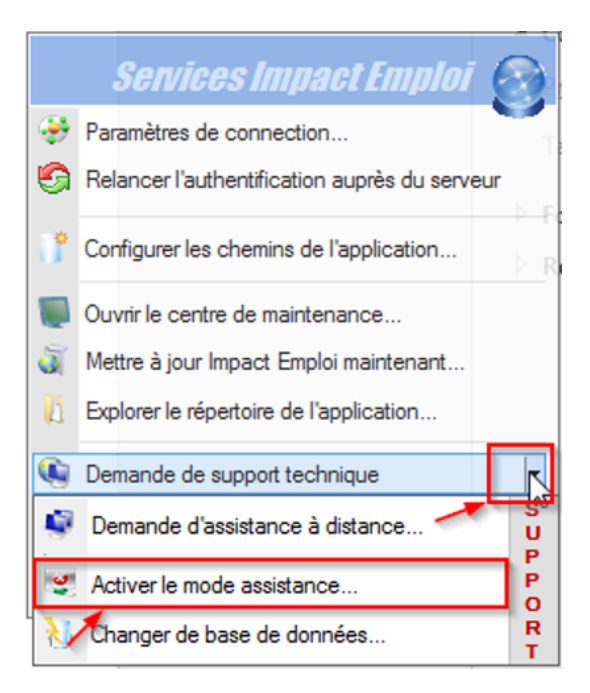

• Le scarabée rouge remplace alors la boule bleue et vous pouvez relancer Impact emploi.

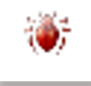

# Désactiver le mode assistance (si scarabée rouge)

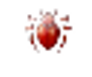

Le scarabée rouge (en bas à droite de votre écran, dans les notifications) signifie que vous êtes en mode assistance. Pour le désactiver :

- **Récupérez le mot de passe du jour** en envoyant un mail via l'adresse de l'assistance.
- Faites un clic droit sur le scarabée rouge.
- Sélectionnez l'option « Demande de support technique ».
- Cochez ensuite « *Désactiver le mode assistance* »:

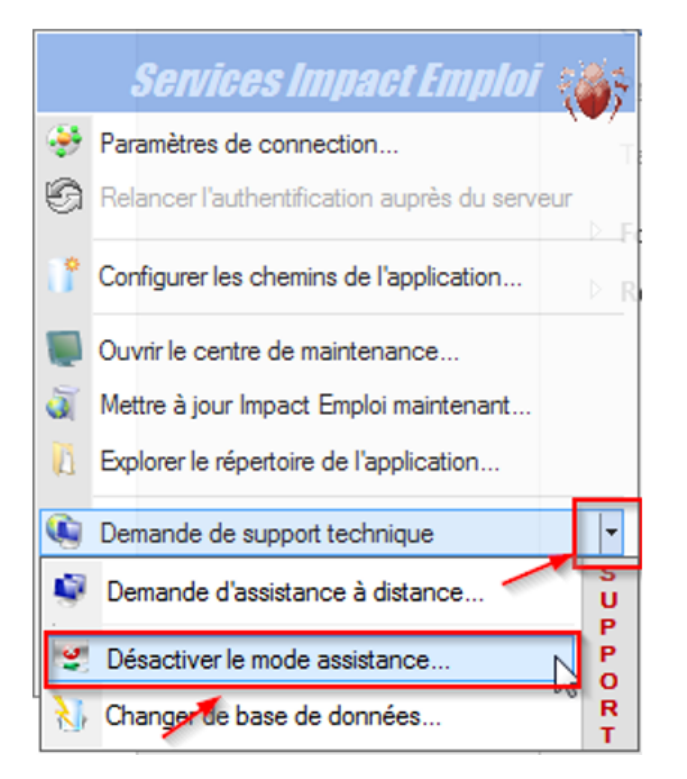

• Le scarabée rouge est remplacé par la boule bleue accompagnée d'un cœur rouge :

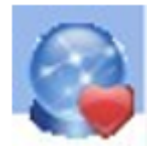

 -> Vous avez à présent désactivé le mode assistance et pouvez donc appliquer la procédure de connexion (<u>Accès direct rubrique « Activer le</u> <u>mode assistance » ICI</u>).

# Lisez-moi V72

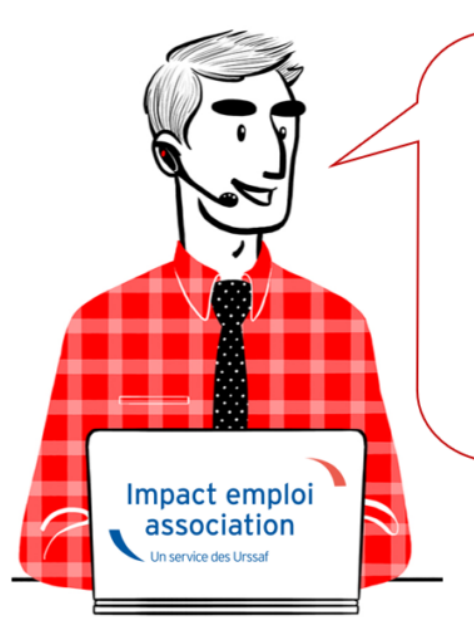

# V.3.00.72 / 19 mars 2019

Voici les principales corrections et nouvelles fonctionnalités du logiciel à découvrir dans la version 3.00.72 d'Impact emploi association.

– Mise à jour technique –

Le contenu de cette mise à jour est principalement technique, les évolutions attendues (Heures supplémentaires et complémentaires et heures de dépassement) sont en cours de développement et seront livrées début avril dans la prochaine version.

L'équipe Impact emploi met tout en œuvre pour répondre au mieux à vos attentes et vous remercie de votre compréhension.

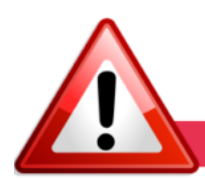

**INFORMATIONS IMPORTANTES** 

### ► Sécurité informatique

Afin de **renforcer la sécurité des échanges de données**, des modifications sont apportées au niveau du **serveur d'authentification** (*https://*).

Suite à la bascule du serveur en mode sécurisé, <u>une manipulation de votre</u> <u>part est nécessaire et impérative</u> pour le bon fonctionnement du logiciel. Suivez le guide, c'est <u>ICI</u>!

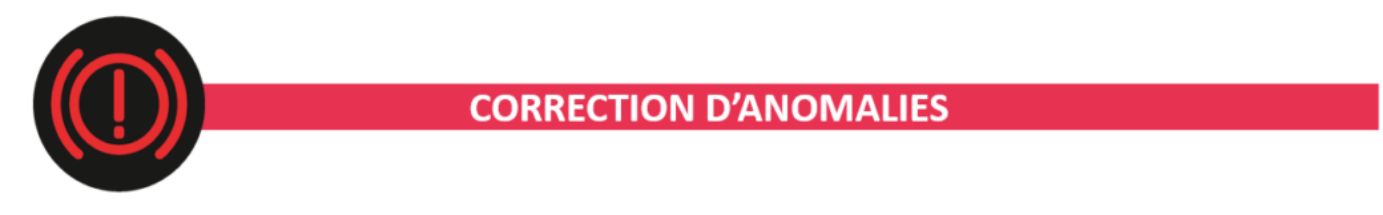

### ► DSN

Anomalie corrigée concernant la **génération de la DSN** pour les **cas de bulletins sans référence à un temps de travail** (rémunération uniquement constituée de maintien de salaire, congés payés, IJ...).

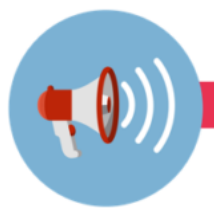

### RAPPELS

### ► Comment joindre l'assistance ?

L'unique adresse est : <u>impact-emploi-association@urssaf.fr</u>.

Pour une meilleure prise en charge de vos demandes, **merci d'indiquer un objet** ainsi que vos **coordonnées** dans le corps du message.

Un **accusé réception** vous informera de la prise en compte de votre demande. Le délai de traitement des demandes pouvant varier selon la charge de l'assistance, **merci de ne pas réitérer l'envoi d'un même message** afin d'éviter les doublons et la surcharge de la boîte de réception.

L'équipe Impact emploi vous remercie !

# <u>Lisez-Moi V-70</u>

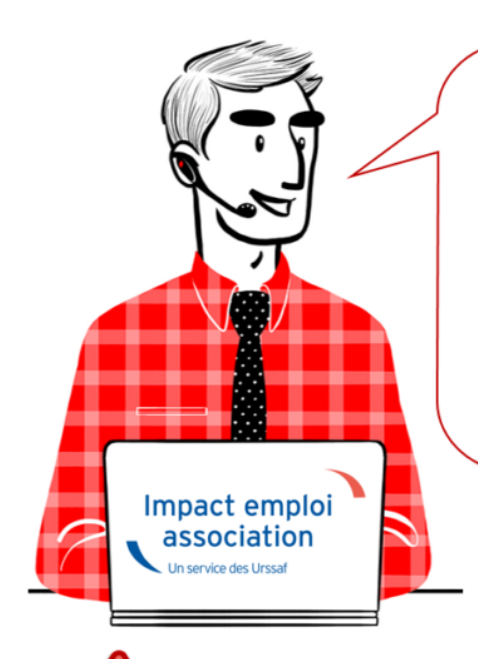

# V.3.00.70 / 22 février 2019

Voici les principales corrections et nouvelles fonctionnalités du logiciel à découvrir dans la version 3.00.70 d'Impact emploi association.

#### INFORMATIONS IMPORTANTES

#### ► Problème de connexion au serveur

Nous rencontrons actuellement des problèmes de connexion au serveur de production.

Nous vous remercions de votre compréhension et vous invitons à consulter marche à suivre permettant de résoudre ce dysfonctionnement : ICI

### ► Formation Professionnelle 2018

**L'aide au remplissage est disponible dans cette mise à jour** (Onglet « Actions mensuelles/trimestrielles » / Déclarations / Annuelles / « Formation et courrier »).

### ► Forfait social

A compter du ler janvier 2019, pour les **entreprises de moins de 50 salariés** non soumises à l'obligation de mettre en place un accord de participation, <u>l'assujettissement au forfait social des sommes versées au titre d'un accord</u> <u>de participation, d'un accord d'intéressement et de la contribution des</u> <u>entreprises à un plan d'épargne salariale</u> (*Plan d'Epargne Entreprise, Plan d'Epargne Interentreprises, Plan d'Epargne pour la Retraite Collectif)* <u>est</u> <u>supprimé</u>.

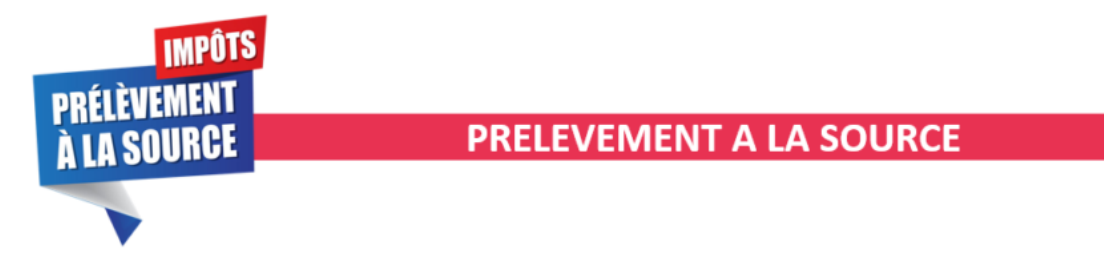

#### Premier reversement du PAS

Premier prélèvement du PAS collecté en février : Si vous comptez utiliser un compte jusque là inconnu de la DGFIP, pensez à transmettre le mandat SEPA à votre banque et à vérifier les coordonnées bancaires enregistrées dans IEA.

Retrouvez si besoin les **fiches pratiques** mises à votre disposition concernant :

- La mise en place du télérèglement pour le PAS / Mandat SEPA
- La gestion de l'espace professionnel DGFIP

#### ► Bordereau PAS

Suite à de nombreuses sollicitations, nous vous rappelons que le **PAS** n'étant ni une cotisation, ni une contribution, aucun **bordereau n'est délivré par le logiciel**.

Vous pourrez néanmoins retrouver les montants PAS personnalisés pour chacun de vos salariés sur <u>l'état des dépenses simplifiées</u>.

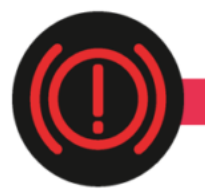

**CORRECTION D'ANOMALIES** 

▶ Bulletin de Salaire Simplifié :

- La contribution CET due lorsque la rémunération des « non-cadre » et « cadres » est supérieure au plafond est présente sur le bulletin.
- La **Part Patronale de la contribution Prévoyance-Garantie-Décès** est désormais intégrée dans l'assiette CSG/CRDS.
- Lorsque le contrat de travail génère une **majoration chômage**, celle-ci est visible sur le bulletin.

#### ► Etat des dépenses simplifiées

L'anomalie constatée sur les **totaux régularisations et PAS** de l'état des dépenses simplifiées a été **corrigée**.

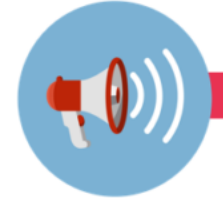

RAPPELS

### ► Comment joindre l'assistance ?

L'unique adresse est : <u>impact-emploi-association@urssaf.fr</u>.

Pour une meilleure prise en charge de vos demandes, **merci d'indiquer un objet** ainsi que vos **coordonnées** dans le corps du message.

Un accusé réception vous informera de la prise en compte de votre demande. Le délai de traitement des demandes pouvant varier selon la charge de l'assistance, nous vous remercions de votre compréhension et vous demandons de ne pas réitérer l'envoi d'un même message afin d'éviter les doublons et la surcharge de la boîte de réception.

# <u>Résolution des problèmes de connexion</u> <u>au serveur</u>

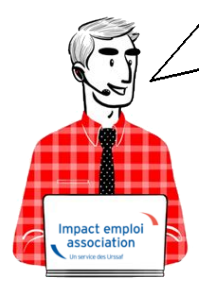

# Fiche Pratique – Paramétrage : Résolution des problèmes de connexion au serveur

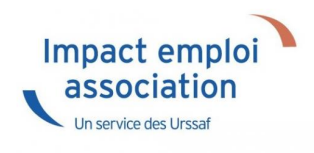

### ► <u>Procédure</u>

• En bas à droite de l'écran faire un clic droit sur la boule bleue avec un point rouge :

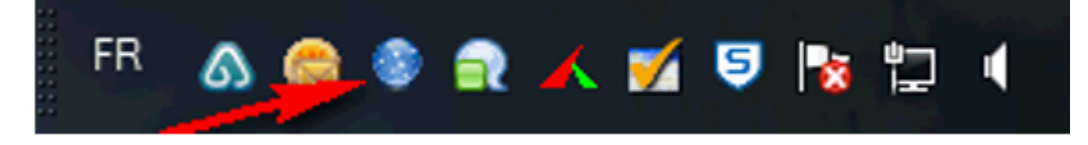

• Sélectionner « Paramètres de connexion » :

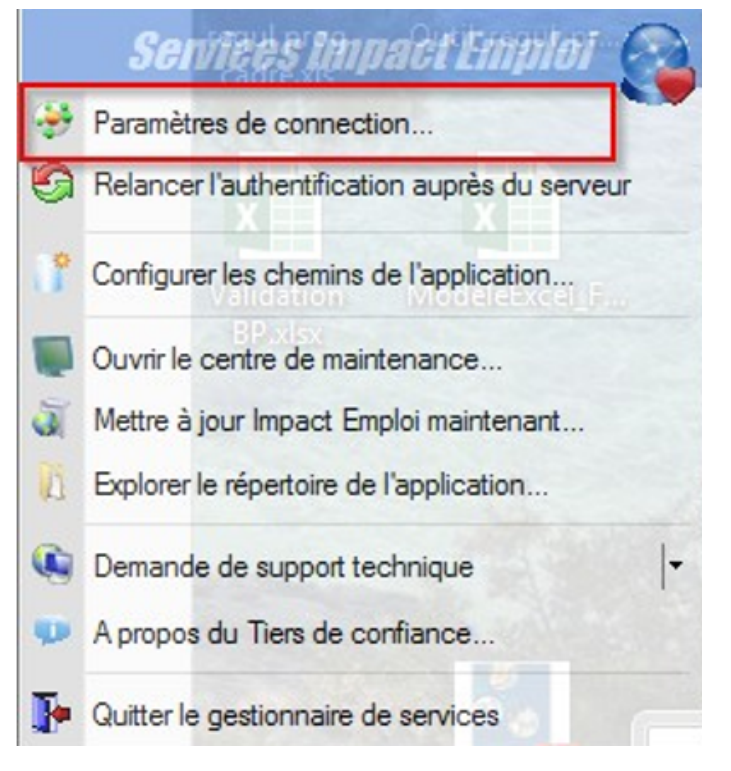

 Ajouter « :80 » au bout des deux premières adresses <u>après</u> Impactemploi.urssaf.fr :

| Impact E                                                                                                   | mploi - [Co     | onnectio        | n]           |          |           | ×         |
|----------------------------------------------------------------------------------------------------|-----------------|-----------------|--------------|----------|-----------|-----------|
|                                                                                                    |                 | Con             | neci         | tion     | -         |           |
| <ul> <li>Configuration de votre accès réseau ainsi que l'adresse du<br/>serveur Impact Emploi :</li> </ul> |                 |                 |              |          |           |           |
| Type de cor                                                                                                | nnection        |                 |              |          |           |           |
| Connection                                                                                                 | n par modem (   | (RTC / RN       | IS / ADSL    | _)       |           |           |
| - Acc                                                                                                    | és distants :   | <aucun></aucun> |              |          |           | -         |
| Connection par l'intermédiaire d'un serveur proxy                                                          |                 |                 |              |          |           |           |
| - Proxy :                                                                                                  |                 |                 | - Port :     | 0        | - Sécuris | á : 🗌     |
| <ul> <li>Connection directe par réseau local</li> </ul>                                                    |                 |                 |              |          |           |           |
| Connection en utilisant les paramètres d'Internet Explorer                                                 |                 |                 |              |          |           |           |
| Mode de co                                                                                                 | nnection        |                 |              |          |           |           |
| Protocole r                                                                                                | nomal           |                 | Proto        | cole éte | ndu       |           |
| Adresse du :                                                                                               | serveur d'au    | uthentific      | ation :      |          |           |           |
| http://lmpact-e                                                                                            | mploi.urssaf.f  | :80             |              |          |           | $\otimes$ |
| Adresse du                                                                                                 | serveur de r    | nise à jo       | ur :         |          |           |           |
| http://lmpact-e                                                                                            | mploi.urssaf.f  | :80/update      | es           |          |           | $\otimes$ |
| Adresse d'authentification Net Entreprise :                                                                |                 |                 |              |          |           |           |
| https://services                                                                                           | s.net-entrepris | es.fr/authe     | entifier/1.0 | /        |           | $\otimes$ |
| Tester l'accès aux serveurs                                                                                |                 |                 |              |          |           |           |
| <u>Enregistrer</u> Quitter                                                                                 |                 |                 |              |          |           |           |

- Cliquer sur « *Enregistrer* »
- Réouvrir la boule bleue avec un clic droit puis cliquer sur « Relancer l'authentification auprès du serveur »:

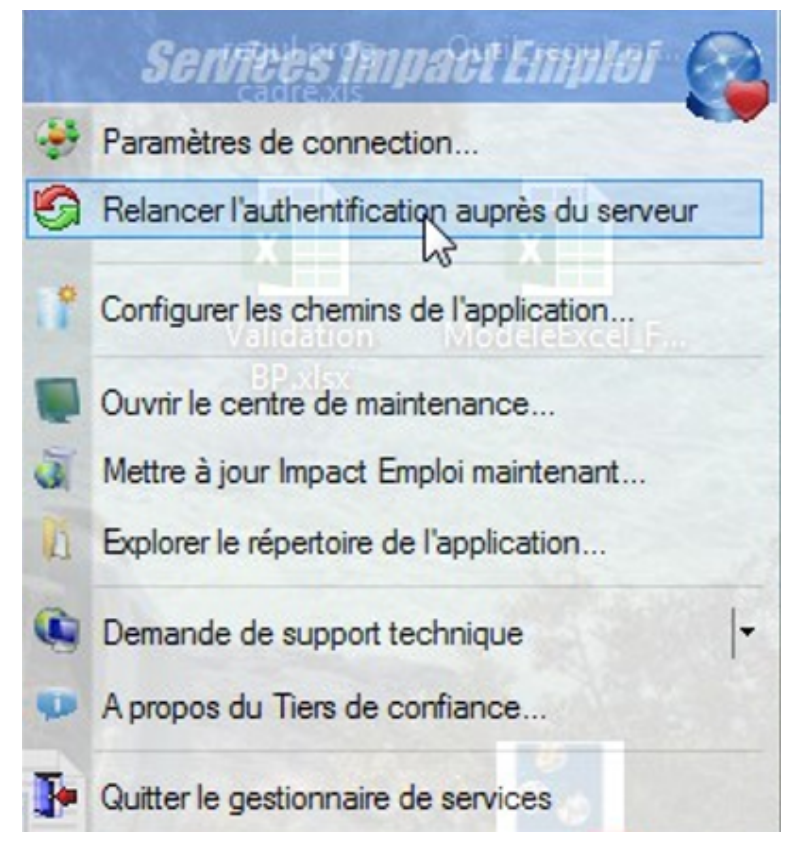

• La boule bleue doit réapparaître sans le point rouge, vous pouvez à présent relancer Impact emploi.